## 資料備份流程

| 1. 選擇主選單畫面下方" • 21 料備份• "                                                                                        |
|----------------------------------------------------------------------------------------------------|
| 奇勝資訊股份有限公司                                                                                                    |
|                                                                                                    |
|                                                                                                    |
| 4.固定資產系統 0 HI-SQUARE                                                                                             |
| ● 5-薪資扣繳系統 1                                                                                                    |
| ● ● 金紙厚申報系紙 ● ● ● 寄贈資訊股份育眼公司                                                                                     |
| 7. 兩稅合一系統 0 海棠會計稅務軟體                                                                                             |
| ● 雪葉泉の泉水和 0<br>9.丁首号記系統 0                                                                                        |
| ● A-####################################                                                                         |
| <ul> <li>              日-税務簽證系統             ①             ①</li></ul>                                            |
| ○ 財務資源系統 0 20 台中分23司 台中市文0番一限378號17樓25<br>TEL:04-23202807 FAX:04-23204618                                        |
| ● 大方語/20時秋記 ● 資料位置:D 20 台南方20日 台南市長癸語一段256葉10欄之一<br>● 注意 荷 広 茶 終 ● ● 約4/10号 D 20日 11:0:06-2006219 FAX:06-2006449 |
| ● 「三基本資料系統 ● ● ● ● ● ● ● ● ● ● ● ● ● ● ● ● ● ● ●                                                                 |
| ● G-基礎所管理系统 ● P 資) 料備份 • 更) 新單機 御) 路下載 • ▶ ■                                                                     |
| 出現備份書面,選擇上方需要「備份」項目                                                                                              |
| -般備份回置選項   🚰 單套系統備份 🛛 🔛 審計單套系統備份                                                                                 |
| (1) 一般備份回置選項:「備份」年度及所有系統程式資料。                                                                                    |
| (2) 留套系統備俗:「借俗」留一程式中,其一年度資料。                                                                                     |
| (2) 宝井留太乡休供心,「供心」中 任八十一年 千 7 反负刑                                                                                 |
| (2) 备引牛去尔犹佣伤 · 佣伤 」 备引牛一柱式下 · 未一牛及貝杆。                                                                            |
|                                                                                                    |

-

2. 假設選擇"一般備份"→選"3.備份會計年度資料"

|    | 請選擇備份回置選項                                                                                          |                                          |                                                      |                                                                                                    |                                                                                      |                    |
|----|----------------------------------------------------------------------------------------------------|------------------------------------------|------------------------------------------------------|----------------------------------------------------------------------------------------------------|--------------------------------------------------------------------------------------|--------------------|
|    | ▶ 1.備份客戶所有資料                                                                                       | 客編.ALL                                   | ▶ 2.回置客戶所有資料                                         |                                                                                                    |                                                                                      |                    |
|    | 3.備份會計年度資料                                                                                         | 客編,年度A                                   | ▶ 4.回置會計年度資料                                         |                                                                                                    |                                                                                      |                    |
|    | ▶ 5.備份工商作業資料                                                                                       | 客編.ALM                                   | ●6.回置工商作業資料                                          |                                                                                                    |                                                                                      |                    |
|    | ▶ 9.備份事務所管理資料                                                                                      | W307ACC.ALL                              | ▶ A.回置事務所管理資料                                        |                                                                                                    |                                                                                      |                    |
|    | <ol> <li>(1) 備份客戶所有資料</li> <li>(3) 備份會計年度資料</li> <li>(5) 備份工商作業資料</li> <li>(9) 備份事務所管理資</li> </ol> | ↓: 備份所有<br>↓: 備份所選<br>↓: 備份所選<br>↓料: 為備份 | 百年度,所有系統程式<br>墨年度,所有系統程式<br>墨年度,工商系統程式<br>分有購買事務所系統資 | 飞資料。 副檔名<br>、資料。 副檔名<br>、資料。 副檔名<br>、資料<br>の<br>、<br>、<br>、<br>、<br>、<br>、<br>、<br>、<br>、<br>、<br>、<br>、<br>、 | 為" <b>客編.all</b> '<br>為" <b>客編.年</b><br>為" <b>客編.年</b><br>為" <b>客編.alm</b><br>,不分年度的 | € a "<br>"<br>1備份。 |
| 3. | 選擇客戶→按空白                                                                                           | <b>鍵→</b> 出現約                            | 綠色箭頭 🔁 →按                                            | F11 執行→                                                                                                    | 輸入要存放                                                                                | <b>槽區</b> (如為C槽)   |
|    | 【請輸入磁碟機代號】                                                                                         | 備份的年月                                    | (講翰之作業年度)<br>度 確定 →按確                                | 定→會自動路                                                                                                    | 包備份壓縮移                                                                               | 主式                 |
| 4. | 檔案會在存放槽區<br>* wbackup 資料夾系<br>* 檔案名稱請參照                                                            | (如 C 槽)<br>:<br>統會自動<br>说明 2.            | 中的, Wbackup 的<br>產生                                  | 1檔案夾中。                                                                                                    |                                                                                      |                    |

5. 查看是否備份成功

\*编輯→檢視→詳細資料(可以看到檔案的大小、修改日期)

| 🚞 C:\wbackup       |                 |                                  | _    | _                       |              | בא ב         |
|--------------------|-----------------|----------------------------------|------|-------------------------|--------------|--------------|
| ③⊥-頁 · ②           | 🦻 🔎 搜尋 🖻        | 資料夾 🛛 🏠 🏂 🔀                      | ( 19 |                         |              |              |
| 網址(D) 🛅 C:\wbackup |                 |                                  |      | 縮圖(H)                   | ✓ →          | 移至           |
| 名稱 ▲               | 大小 類型           | 修改日期                             |      | 並排( <u>5</u> )<br>周示(N) |              | ^            |
| 🚾 00-1.96a         | 761 KB 96A 檔案   | 2008/11/5 下午 04:37               |      | 圖小( <u>1</u> )<br>法留(1) |              |              |
| 🔳 00-1.97a         | 1,277 KB 97A 檔案 | 2008/11/17 上午 11:59              |      | 1日年(5)<br>● 詳細溶料(D)     |              |              |
| 🔟 00-1.all         | 214 KB ALL 檔案   | 2008/11/25 下午 04:37              |      |                         |              |              |
| 🧾 00.97a           | 2,004 KB 97A 檔案 | <del>- 2000/11/14 千千 03:01</del> |      | (1) 看一下檔                | <b>客大小有無</b> |              |
| 🔳 01.97a           | 1,452 KB 97A 檔案 | 2008/11/14 上午 10:59              |      |                         |              |              |
| 🖻 02.all           | 1,089 KB ALL 檔案 | 2008/11/27 下午 04:58              |      | (1)丢_下的                 | いない          |              |
| 📼 c-test.all       | 540 KB ALL 檔案   | 2008/10/30 下午 03:04              |      |                         | 议口别定百        | $\checkmark$ |
|                    |                 |                                  |      | 爲你備份                    | 的時間          |              |

## 資料回置流程

| 1. | 選擇主選單畫面下方" • < < > > > > 科備份• "                    |
|----|----------------------------------------------------|
|    | 奇勝資訊股份有限公司                                         |
|    |                                                    |
|    | ■日本日本のAMA 1<br>3.成本分析系統 1                          |
|    | 4-DECLARATED 0 HI-SQUARE                           |
|    | 5-新賀和樹系統 6                                         |
|    |                                                    |
|    | ● <sup>按</sup> 是自己权利以前<br>● <sup>按</sup> 来目司权利以前   |
|    |                                                    |
|    | □ - 2478月11世三年388 0 ○ ○                            |
|    | ● C-財務疑題系統 ● 6 201日 日本市支包第一段378號17億25              |
|    |                                                    |
|    | ■ 上 加 估 系 版 0 新行位置: D = 11:00-200023 FAX:00-200049 |
|    |                                                    |
| 1  | 出現備份畫面,選擇上方需要「回置」項目                                |
|    | 🔜 一般備份回置選項 🛛 🛃 單套系統備份 🛛 🔛 審計單套系統備份                 |
|    | <li>(1) 一般備份回置選項:「回置」年度及所有系統程式資料。</li>             |
|    | (2) 單套系統備份:「回置」單一程式中,某一年度資料。                       |
|    | (3) 審計單套系統備份:「回置」審計單一程式中,某一年度資料。                   |
|    |                                                    |

2. 假設選擇"一般備份"→選"4.回置會計年度資料"

| <b>請選擇備份回置選項</b> |             |               |  |  |  |
|------------------|-------------|---------------|--|--|--|
| ▶ 1.備份客戶所有資料     | 客編.ALL      | 2.回置客戶所有資料    |  |  |  |
| ▶ 3.備份會計年度資料     | 客編.年度A      | ▶ 4.回置會計年度資料  |  |  |  |
| ▶ 5.備份工商作業資料     | 客編.ALM      | ▶6.回置工商作業資料   |  |  |  |
| 9.備份事務所管理資料      | W307ACC.ALL | ▶ A.回置事務所管理資料 |  |  |  |

(1) 「回置」客戶所有資料:「回置」所有年度,所有系統程式資料。副檔名為"客編.all"

- (3) 「回置」會計年度資料:「回置」所選年度,所有系統程式資料。副檔名為"客編.年度 a "
- (5) 「回置」工商作業資料:「回置」所選年度,工商系統程式資料。副檔名為"客編.alm"
- (9) 「回置」事務所管理資料:為「回置」有購買事務所系統資料做所有資料,不分年度的備份。
- 3. 選擇客戶→按空白鍵→出現綠色箭頭 🔁 →按 F11 執行→輸入要存放槽區(如為 C 槽)

|                     | 【請輸人做條機代號】 |                 |  |
|---------------------|------------|-----------------|--|
| 【請輸入磁碟機代號】          |            |                 |  |
| ─ → 輸入要備份的年度        | C          | →按確定→會自動跑備份壓縮程式 |  |
| *回置前檔案需存放槽區(如 C 槽)下 | 的, Wbackup | 的檔案夾中。          |  |
| *客户编號需為相同。          |            |                 |  |